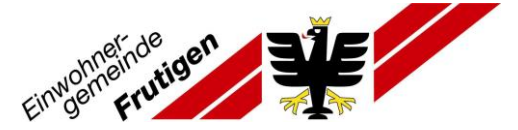

## Anleitung Registrierung für Newsletter «Aktuelle Mitteilungen»

Sie können über die Webseite www.frutigen.ch einen E-Mailnewsletter abonnieren. Nach Abschluss des untenstehend erklärten Ablaufs zur Registrierung, erhalten Sie jeweils eine E-Mail, wenn eine neue «Aktuelle Mitteilung» auf der Webseite der Gemeinde Frutigen aufgeschaltet wird.

- 1. Geben Sie folgenden Link ein: www.frutigen.ch Sie gelangen auf die Webseite der Gemeinde Frutigen
- 2. Oben rechts finden Sie das Feld 'Login'
- 3. Wählen Sie dieses an.

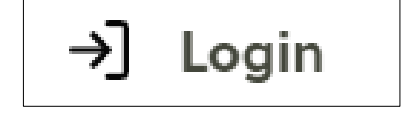

Ihnen erscheint folgende Seite:

| Login                                           |                             |
|-------------------------------------------------|-----------------------------|
| E-Mail / Benutzername *                         |                             |
| Passwort*                                       |                             |
| Angemeldet bleiben                              | Passwort vergessen          |
| Anmelden                                        |                             |
| Haben Sie keinen Benutzer? <mark>Hier kö</mark> | innen Sie sich registrieren |

- 4. Klicken Sie auf «Hier können Sie sich registrieren»
- 5. Füllen Sie die Felder entsprechend aus.

Hinweis: Beachten Sie die Anforderungen

6. Klicken Sie auf «Abschicken»

| Benutz                                                                                                    | er erstellen                                                                                                    |  |
|----------------------------------------------------------------------------------------------------|----------------------------------------------------------------------------------------------------|--|
| Anrede*<br>🔵 Herr 🔵 Frau                                                                                      |                                                                                                    |  |
| Vorname*                                                                                                    | Nachname *                                                                                                    |  |
| E-Mail*                                                                                                    |                                                                                                    |  |
|                                                                                                    |                                                                                                    |  |
| Benutzername*                                                                                                 |                                                                                                    |  |
|                                                                                                    |                                                                                                    |  |
| Passwort                                                                                                    |                                                                                                    |  |
| Das Passwort muss n                                                                                           | nindestens folgende Sicherheitsvorschriften einhalten:                                                           |  |
| Mindestanzahl von Z<br>Kleinbuchstaben mü<br>Grossbuchstaben mi<br>Ziffern müssen entha<br>Sonderzeichen müss | ieichen "8"<br>issen enthalten sein "a"<br>üssen enthalten sein "A"<br>alten sein "1"<br>ien enthalten sein "\$" |  |
| Passwort Bestätigung                                                                                          | 9*                                                                                                    |  |
|                                                                                                    |                                                                                                    |  |
| Löschen                                                                                                    | Abschicken                                                                                                    |  |
|                                                                                                    |                                                                                                    |  |

- 7. Sie erhalten eine E-Mail mit einem Link.
- 8. Öffnen Sie den Link und die Registrierung ist abgeschlossen.
- 9. Loggen Sie sich mit dem eben erstellten Benutzername und Passwort ein.
- 10. Sie können nun im Register «Abonnierte Dienste», die gewünschten Newsmeldungen auswählen.

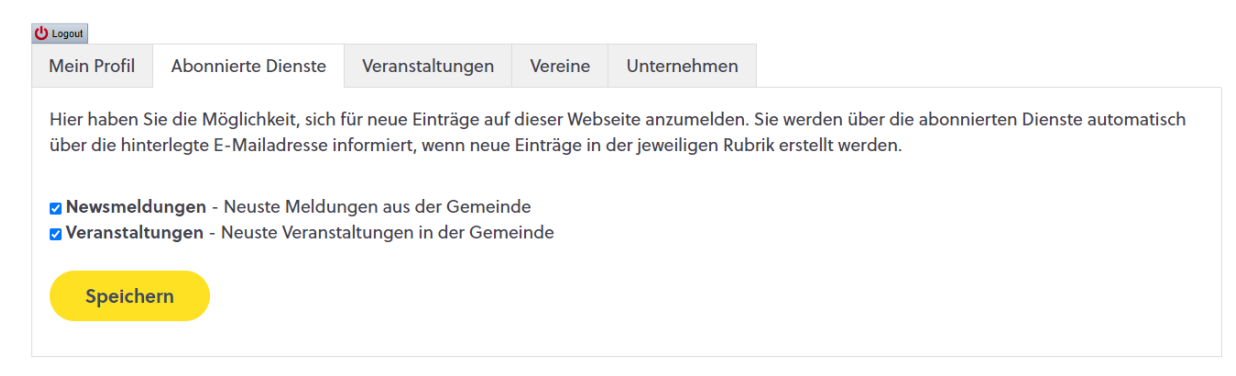

11. Sie können die Auswahl mit «Speichern» bestätigen.

Sie sollten in Zukunft jeweils eine E-Mail erhalten, wenn eine Mitteilung oder Veranstaltung veröffentlicht wird.

## Hinweis:

Mit demselben Login können Sie auch Ihren Verein, Ihre Veranstaltung oder Ihr Unternehmen erfassen. Die entsprechende Anleitung dazu finden Sie unter folgendem Link:

https://www.frutigen.ch/de/vereinsverzeichnis/index.php

Erstellt: April 2024